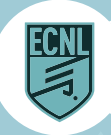

## ECNL APP: GAME DAY COLLEGE ATTENDANCE

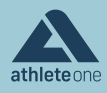

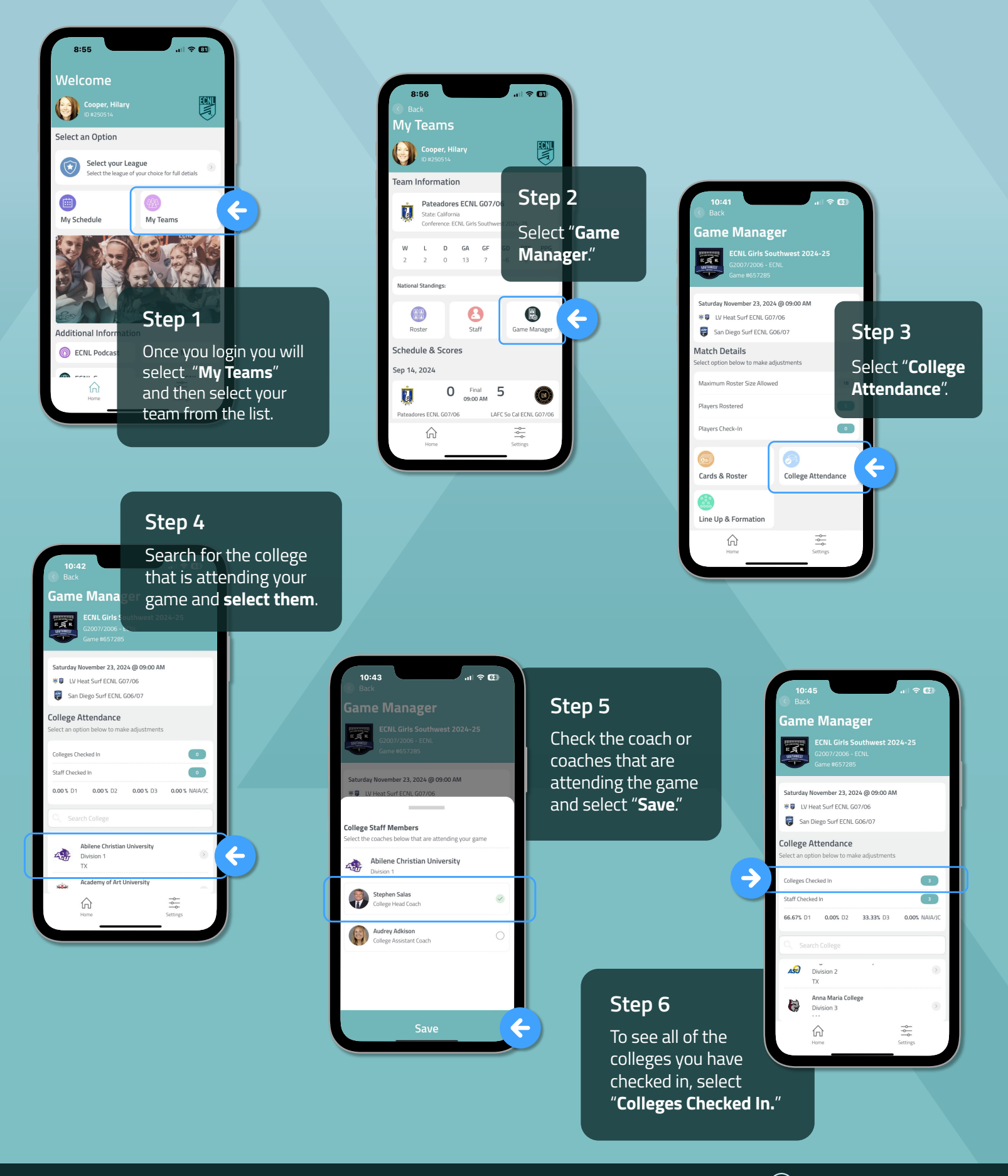